## **Before begining the Mobile Authenticator Process**

On your cell phone, download and install either the "PortalGuard Password Reset" or "Google Authenticator" app from your appropriate app store. Note: The App should only be used for delivery of OTP for the purposes of authentication, do not perform password changes inside the App, go back to your browser to complete the password change.

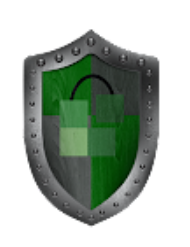

PortalGuard 2.0 PistolStar, Inc

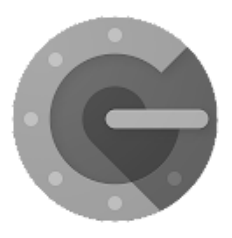

Google Authenticat Google LLC

\*\*\*\*

## **Mobile Authenticator Enrollment Directions**

- 1. Enter your Taft College username and password
  - Click *Login*

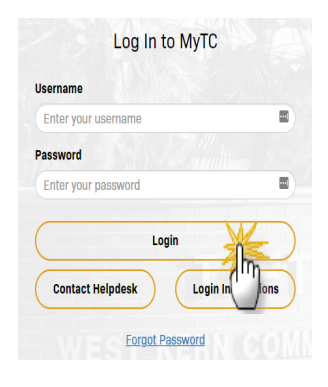

Select user name (Top right corner)

 Followed by Edit Profile

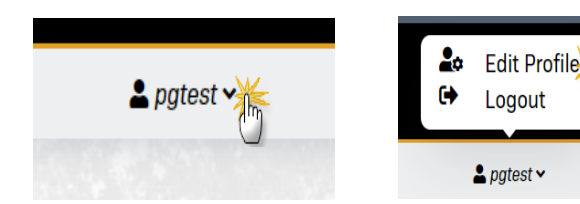

3. Select Mobile Authenticator from Menu

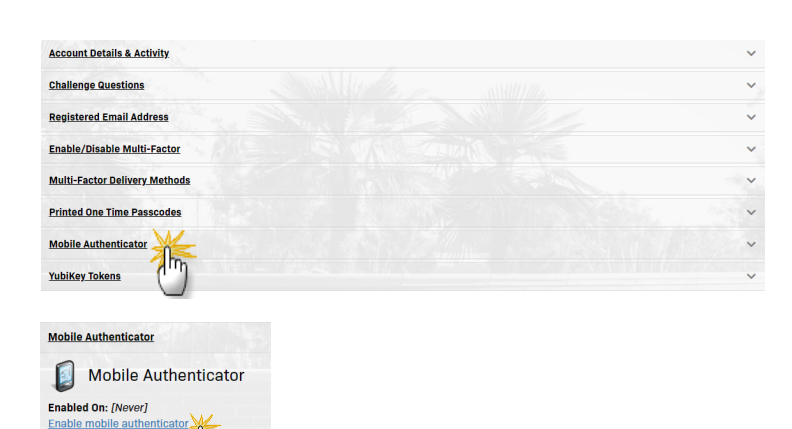

(Then Mobile Authenticator)

- 4. Select from Phone Type list
  - iPhone
  - Android
  - BlackBerry
  - Windows
- 5. Press Continue
- Run the newly installed app on your cell phone and aim your camera at the QR code that displays on the computer screen.
  - A passcode will display on your phone, enter it in the One Time Passcode field.
- Exclude mobile subheriticator

   Place first download and install the Google Authenticator or PortalGuard Password Reset app from the appropriate app store for your phone.

   When ready, please choose your phone type to continue. You can skip this enrollment but you will be asked to enroll again during your next login.

   Phone Type
   IPhone

   Continue
   Continue

   Object
   Concel

Mobile Authenticator

Enabled On: [Never]

Mobile Authenticator

| 2) Now enter the OTP It generates in the field below to finish enrollment. 2nd Factor / One Time Passcode Continue | Cancel |
|----------------------------------------------------------------------------------------------------|--------|

- A "Self-Service Action Successful" message should display
- 8. Now your mobile phone authenticator setup is complete

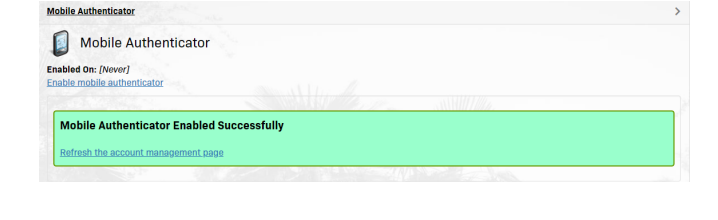

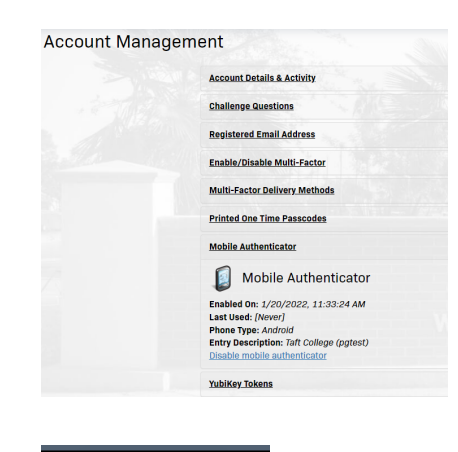

σ

SSO Portal Logout

A pgtest >

 9. Click on user name followed by Logout (Top right hand corner)